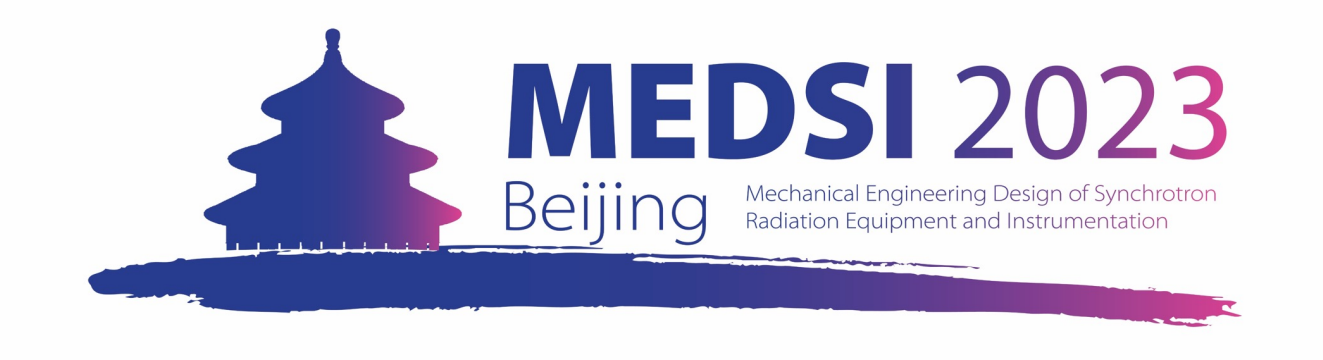

### The 12<sup>th</sup> International Conference on Mechanical Engineering Design of Synchrotron Radiation Equipment and Instrumentation (MEDSI2023)

# **REGISTRATION GUIDANCE**

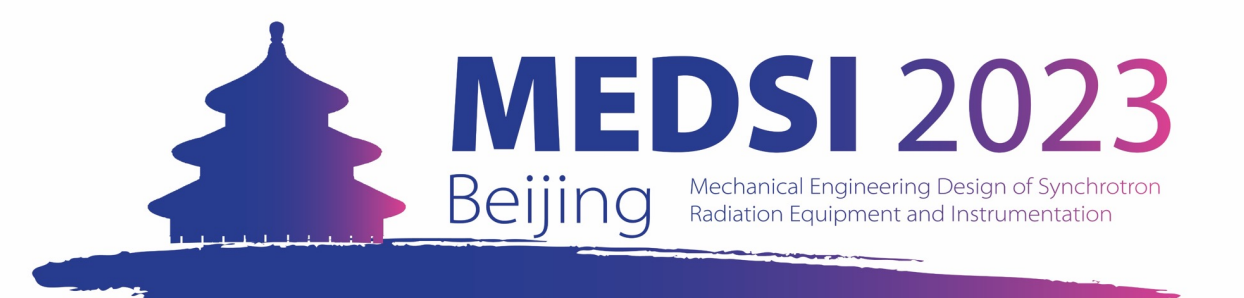

1 • Login to the IHEP Indico

2 · Create Indico Profile

3 • Register for MEDSI 2023

**4** • Pay for your registration

> International Participants

Domestic Participants 5 • Receipt & Chinese Fapiao

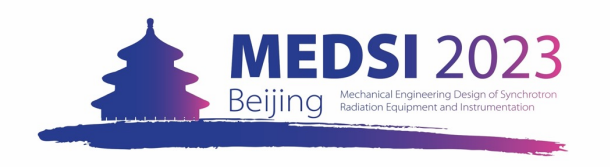

## **1 · Login to the IHEP Indico**

Participants could use the IHEP SSO Account. If you do not have one, please register an IHEP SSO Account first:

#### **Register an IHEP SSO Account:**

Step 1: Click <u>HERE</u> to enter the registration webpage.

Step 2: Answer all the questions on this page.

- Kindly note that all the questions on this page should be answered in English.
- Click on Contact Person for Security Control and type in MEDSI2023@ihep.ac.cn as "Contact person's email".

If you have the IHEP SSO Account, turn to **<u>2. Create</u> <u>Indico Profile</u>**.

| IHEP unified authentication |                                  |                                                                    |   |
|-----------------------------|----------------------------------|--------------------------------------------------------------------|---|
|                             |                                  |                                                                    | L |
| Registra                    | tion                             |                                                                    | L |
| * Em                        | ail Email Account                | If there is any<br>unreadable characters                           | L |
| * Na                        | First Name or F         IastName | on this page, please<br>click the language<br>switch button at the | L |
| * Geno                      | er   Male   Female               | top right corner.                                                  | L |
| * Ident                     | ty IHEP Users OYes ONo           |                                                                    | L |
| * Passwo                    | rd Account Password              |                                                                    | L |
| * Confirm Passwo            | rd                               |                                                                    | L |
| Country or Regi             | Asia:China 🗸                     |                                                                    | L |
| * Home Institu              | te                               |                                                                    |   |
| * Security Cont             | Collaboration Contact Person     |                                                                    | L |
| * Image To                  | enbx Refresh                     |                                                                    | L |
|                             | Register                         |                                                                    |   |

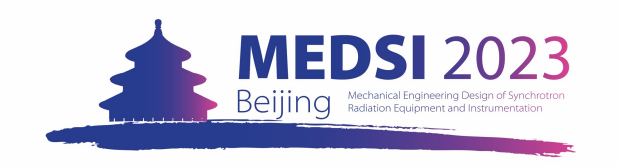

## **1 · Login to the IHEP Indico**

After submitting your information, the system will send you a **verified email** automatically.

Click the link listed in this email to verify your registration.

Then your account will be **activated**.

|         | Vorify                | vour email                                                                                                    |      |           |     |
|---------|-----------------------|----------------------------------------------------------------------------------------------------|------|-----------|-----|
|         | verity y              | your email.                                                                                                    |      |           |     |
|         |                       | Verify your email to complete your IHEP unified authentication setup<br>Login your email nens2023@chinastargroup.com, to verify your email address to complete your IHEP unified authentication<br>setup. | n    |           |     |
|         |                       | Not yet receive the verify email?                                                                                                    |      |           |     |
|         |                       | 1. Resend the verification email                                                                                                    |      |           |     |
|         |                       | 2.Find in the spam emails                                                                                                    |      |           |     |
|         |                       |                                                                                                    |      |           |     |
|         |                       |                                                                                                    |      |           |     |
| IHEP ur | nified authentication | n Home Profile Account Settings Security Help                                                                                                    | Chir | Anne Wong | Log |
| IHEP ur | nified authentication | n Home Profile Account Settings Security Help                                                                                                    | Сђи  | Anne Wong | Log |

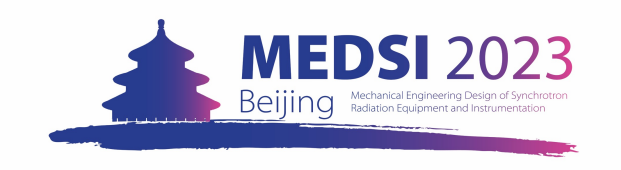

## **1 · Login to the IHEP Indico**

Indi

Using your **IHEP SSO Account (which has been activated)** to log in Indico registration system for MEDSI 2023.

Click Log in to proceed > then the page will turn to the next one. Fill in your account information and click Login

|              | Beijing Bundel and Beijing                                                                                                    | Engineering Design of<br>Equipment and Instru                                                                                                    | f Synchrotron Ra<br>mentation (MEI                                         | adiation<br>DSI2023)     |       |  |
|--------------|----------------------------------------------------------------------------------------------------|----------------------------------------------------------------------------------------------------|----------------------------------------------------------------------------|--------------------------|-------|--|
| 1            | Nov 6 – 10, 2023<br>Isia/Shanghai timezone                                                                                               |                                                                                                    | Ente                                                                       | er your search term      | ۹     |  |
|              | Overview<br>Important Dates<br>Conference Topics<br>Abstract submission<br>Registration<br>Committees<br>Previous conferences<br>Contact | Registration<br>MEDS12023 Registration<br>Dealloc 68, 2023<br>Account required to register<br>In order to register for this event you have to b<br>In order a new user, please read the IFED Market State<br>如果思慮新用户:请先编读HEP Indico登录指病 | Contact Info<br>MEDSI2023@ihep.e<br>e logged in.<br>ico login guide first. | ic.cn<br>Log in to proce | sed > |  |
| Powered by I | MEDSI2023@ihep.ac                                                                                                    | Our Identity Pro<br>(replace this placeholder<br>organizational logo / I<br>Username<br>Password                                                                                                    | vider<br>with your<br>abel)<br>> Forgot yo<br>> Need Help                  | ur password?<br>27       |       |  |
|              |                                                                                                    | Don't Kentember Login Clear prior granting of permission for release of your information to this service. Login Insert your footer text here.                                                                                           | •                                                                          |                          |       |  |

12th International Conference on Mechanica

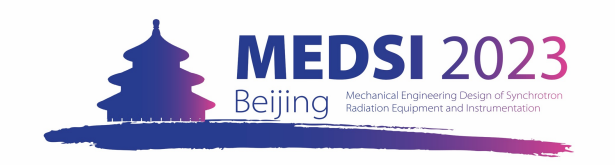

## 2 · Create Indico Profile

## Create your Indico profile. Fill in all the input boxes and then click Create my Indico profile

Kindly note that all the information should be in **English**.

After creating a new Indico profile, you will start your registration for MEDSI 2023.

| Indico                 |                             | 🔇 Asia/Shanghai 🔹 | 🕜 Engli | ish (United States) 🔻 | ➔ Login |
|------------------------|-----------------------------|-------------------|---------|-----------------------|---------|
|                        |                             |                   |         |                       |         |
| Home Create eve        | ent 👻                       |                   |         |                       |         |
| Create a new Indi      | ico profile                 |                   |         |                       |         |
| Email address <b>*</b> | nens2023@chinastargroup.com |                   | *       |                       |         |
| First Name *           | Anne                        |                   |         |                       |         |
| Family name *          | Wong                        |                   |         |                       |         |
| Affiliation            | China Star PCO              |                   |         |                       |         |
|                        | Cancel Create my Indico     | profile           |         |                       |         |
|                        |                             |                   |         |                       |         |
|                        |                             |                   |         |                       |         |
|                        | l by Indico v3.0.3 He       | elp   Contact     |         |                       |         |

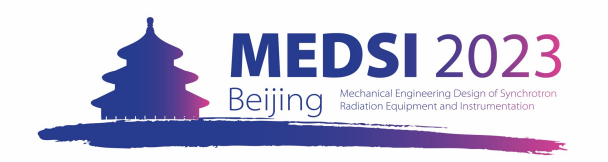

## 3 · Register for MEDSI 2023

Supply your registration information listed on the webpage. All the fields marked with \* are mandatory.

Fill in all the information mandatory, please click the **Register** button at the bottom of this page to confirm your registration.

Tips for Visa information column:

- If you need the invitation letter to apply for an F visa when you fill in the Visa column, please select "I need to apply for an F visa" and answer all the questions under it.
- You do not need to fill in these input boxes if you select the other selections.

#### Visa

Both business visa (F type visa) and tourist visa will enable foreign participants to enter China. If you prefer to apply for F type visa, we will send the invitation letter to you via email within 15 days after your payment. The deadline for the visa letter application is September 30th,2023!!! If you want to apply for F type visa, please fill in All the Blanks for additional information in this section.

| /isa *                                         | <ul> <li>I am a Chinese citizen.</li> <li>I already have a valid Chinese visa.</li> <li>I need to apply for F visa.</li> <li>I will apply for tourist visa by my self.</li> </ul> |  |
|------------------------------------------------|----------------------------------------------------------------------------------------------------|--|
| Full name as it<br>appears in your<br>bassport |                                                                                                    |  |
| Passport Number                                | XXXXXXXXXX                                                                                                    |  |
| lationality                                    | - Select a country/region 🗘                                                                                                    |  |
| Passport Validity                              |                                                                                                    |  |
|                                                | Please pay attention that your passport must be valid later than May 11th, 2024.                                                                                                  |  |
| City where you want<br>o get the visa from     | :<br>In this city there is a Chinese embassy or consulate where you want to get the visa from.                                                                                    |  |
| Research Field                                 |                                                                                                    |  |
| Coming to China for<br>he first time           | – Choose a value –                                                                                                    |  |
|                                                |                                                                                                    |  |

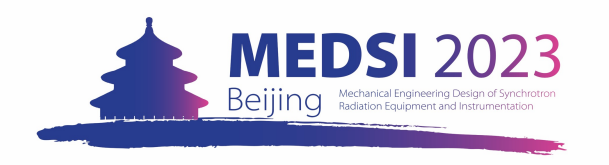

## 3 · Register for MEDSI 2023

#### Tips for Registration Fee Payment column:

- Options "Regular Delegate Early" and "Student" are for international participants only. If you are a domestic delegate or student, please select "I am a Chinese citizen. I will pay the fee via the payment code." <u>Click here to turn to the instruction about</u> <u>paying the fee by payment code</u>
- Exhibitor/Sponsor participant please choose "I am an Exhibitor/Sponsor. My registration fee has been included in the exhibitor/sponsor fee." If the number of participants of the exhibitor/sponsor exceeds the free registration quota, the additional participant should select the regular category and make the payment.

Tips for Accompanying Fee Payment:

 If you have more than 1 accompanying person coming with you during the conference, please send your request to us via MEDSI2023@ihep.ac.cn

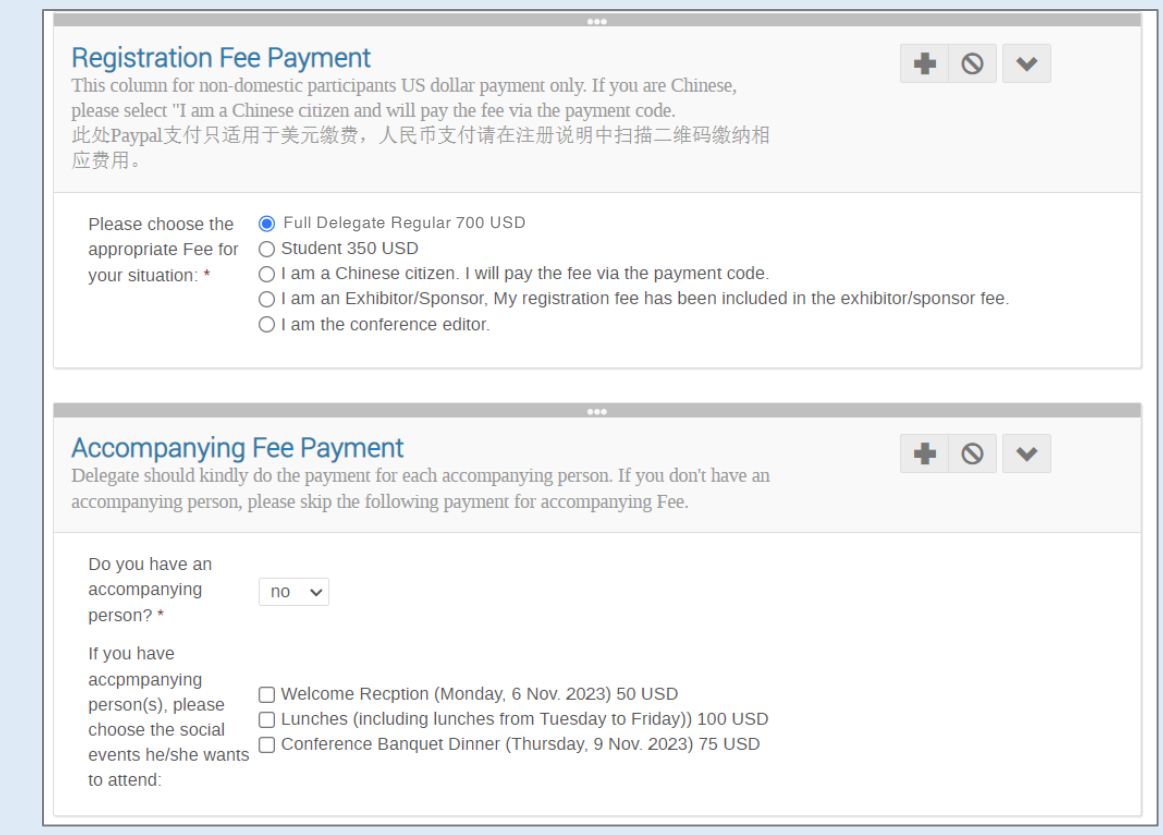

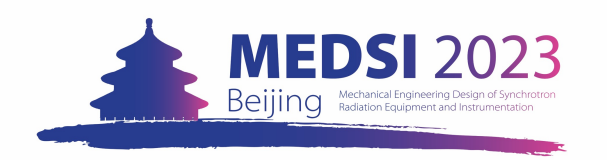

#### **For International Participants**

After clicking **Register**, you will turn to the Summary page, which listed all your registration information.

At the bottom of this list, there is the invoice for you to make your payment. Please check the booking list of your registration items and confirm the notice.

Click **Checkout** to the next step. Please double check your name and the total amount you will pay for this registration.

Click <u>Pay Now</u> to enter PayPal payment platform.

| Invoice                                             |                                                                                                    | N                         | ot paid 🕔         |
|-----------------------------------------------------|----------------------------------------------------------------------------------------------------|---------------------------|-------------------|
| Item                                                |                                                                                                    | Value                     | Cost              |
| Please choose the appro                             | opriate Fee for your situation: (Registration Fee Payment)                                                 | Full Delegate Regular     | \$700             |
|                                                     |                                                                                                    | Total                     | \$ 700 <b>.00</b> |
| I have read and acceport<br>order I will be enterin | pted the <b>terms and conditions</b> and understand that by confir<br>g into a binding transaction.        | ming this Che             | ckout 🕽           |
| M                                                   | Use this link to come back to this page.<br>Iake sure to keep it private as you do not need to be logged i | n to access it.           |                   |
| https://                                            | indico.ihep.ac.cn/event/16847/registrations/1417/?token=65d9db0b-a028-48                                   | 85-8a39-31f8b0705ffc      |                   |
|                                                     |                                                                                                    |                           |                   |
| You need to pay \$70                                | 0.00 for your registration. You can pay using <b>Pay</b>                                                   | Pal.                      | -                 |
| Payment inform                                      | nation                                                                                                    |                           |                   |
| Clicking on the <b>Pay now</b>                      | button you will get redirected to the PayPal site in order to co                                           | omplete your transaction. |                   |
| First name                                          | Anne                                                                                                    |                           |                   |
| Last name                                           | Wong                                                                                                    |                           |                   |
| Total amount                                        | \$700.00                                                                                                   |                           |                   |
|                                                     | Pay Now                                                                                                    |                           |                   |

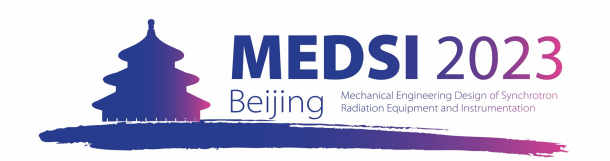

#### **For International Participants**

Using PayPal to pay for your registration.

If you do not have a PayPal account, click Pay with Debit or Credit Card to make your payment by the guest route. Fill in your email address on the new page and click Continue to Payment to the next step.

Kindly note that only overseas bank cards issued not in the mainland of China could be used to pay your registration fee by PayPal.

| ្រ្ត \$700.00 USD                                                                    |                                                                                                    |
|--------------------------------------------------------------------------------------|----------------------------------------------------------------------------------------------------|
| Pay with PayPal                                                                      |                                                                                                    |
| Enter your email address to get started.                                             |                                                                                                    |
| Email or mobile number                                                               |                                                                                                    |
| Forgot email?                                                                        |                                                                                                    |
| Next                                                                                 | <b>P</b>                                                                                                    |
| or                                                                                   | Check out as a guest                                                                                            |
| Pay with Debit or Credit Card                                                        | Enjoy the ease and security of PayPal even if<br>you don't have an account. Enter your email<br>to get started. |
|                                                                                      | Enter email                                                                                                    |
| Cancel and return to Institute of High Energy Physics<br>Chinese Academy of Sciences |                                                                                                    |
| 📕 🏏 English   Français   Español   中文                                                | Continue to Payment                                                                                             |
|                                                                                      |                                                                                                    |
|                                                                                      | → Already have an account? Log in                                                                               |
|                                                                                      |                                                                                                    |

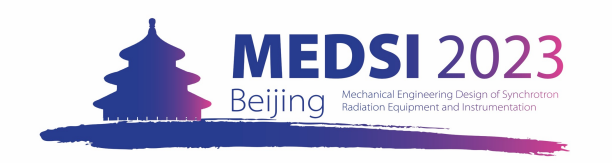

#### **For International Participants**

When you receive the remittance from PayPal, which included the amount and the beneficiary's name, you have completed your payment by PayPal.

Please double-check your payment status in the Indico system. The status should be changed from **awaiting payment** to **completed**.

| Registration                                                                         |                     | Registration                         |                      |  |
|--------------------------------------------------------------------------------------|---------------------|--------------------------------------|----------------------|--|
| MEDSI2023 Registration                                                               |                     | MEDSI2023 Registration               |                      |  |
| Registration is open                                                                 |                     | Registration is open                 | Contact info         |  |
| Deadline Oct 8, 2023                                                                 |                     | Deadline Oct 8, 2023                 | MEDSI2023@ihep.ac.cn |  |
| Your registration is awaiting payment<br>Awaiting your payment. Proceed to checkout. | 🖉 Modify 🕒 Withdraw | Your registration has been completed | 🖉 Modify 📑 Withdraw  |  |

| P PayPal          |                                                                |                 |
|-------------------|----------------------------------------------------------------|-----------------|
|                   | $\bigcirc$                                                     |                 |
|                   | You paid <b>0,10 USD</b>                                       |                 |
| to <b>Institu</b> | ute of High Energy Physics Chinese Academ Details $\checkmark$ | ny of Sciences  |
| Paid with         |                                                                |                 |
| Deutsche Bank A   | 4G-6900                                                        | <b>0,10</b> USD |
| Shipped to        |                                                                |                 |
| Fa. Textilpflege  |                                                                |                 |
| Potsdamer Chau    | issee 80, 14129 Berlin                                         |                 |
| Purchase details  |                                                                |                 |
| Receipt number:   | : 4SA464517H575763J                                            |                 |
| We'll send confir | mation to: kdong321@gmail.com                                  |                 |
| Merchant details  | 5                                                              |                 |
| Institute of High | Energy Physics Chinese Academy of S                            | Sciences        |
|                   | Return to Merchant                                             | )               |

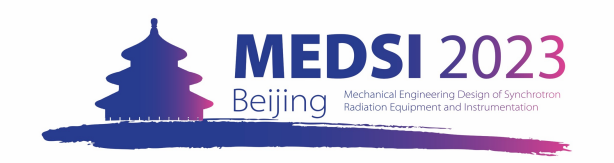

### For Domestic Participants(境内代表支付说明)

国内参会人员注册需要在 Registration Fee Payment 中选择 "I am a Chinese citizen. I will pay the fee via the payment code."

提交注册相关信息后,国内参会人员 的注册信息汇总页面会直接显示完成 了注册。

| Registration<br>MEDSI2023 Registration       |                                      |
|----------------------------------------------|--------------------------------------|
| Registration is open<br>Deadline Oct 8, 2023 | Contact info<br>MEDSI2023@ihep.ac.cn |
| Your registration has been completed         | 🖉 Modify 📑 Withdraw                  |

使用手机扫描右侧二维码完成注册费的支付。请勿使用微信PC客户端 识别二维码进行相关操作。

二维码支付链接也附在您完成注册信息提交后的系统自动邮件内。

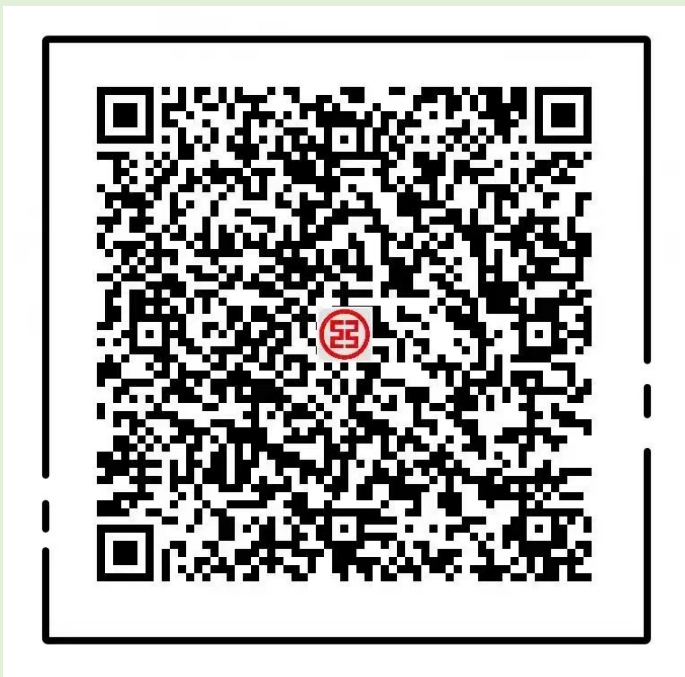

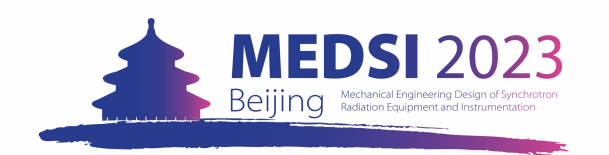

### For Domestic Participants (境内代表支付说明)

扫描二维码后,进入工银e缴费手机页面。

完成页面内相关信息的填写,填写时注意发票 抬头税号正确,并使用正在使用的手机号码和 邮箱接收发票信息。

请根据您的实际情况,选择"正式代表4500 元"或"学生代表2250元"标准进行支付。

填写完信息后,点击

立即激费 进行支付。

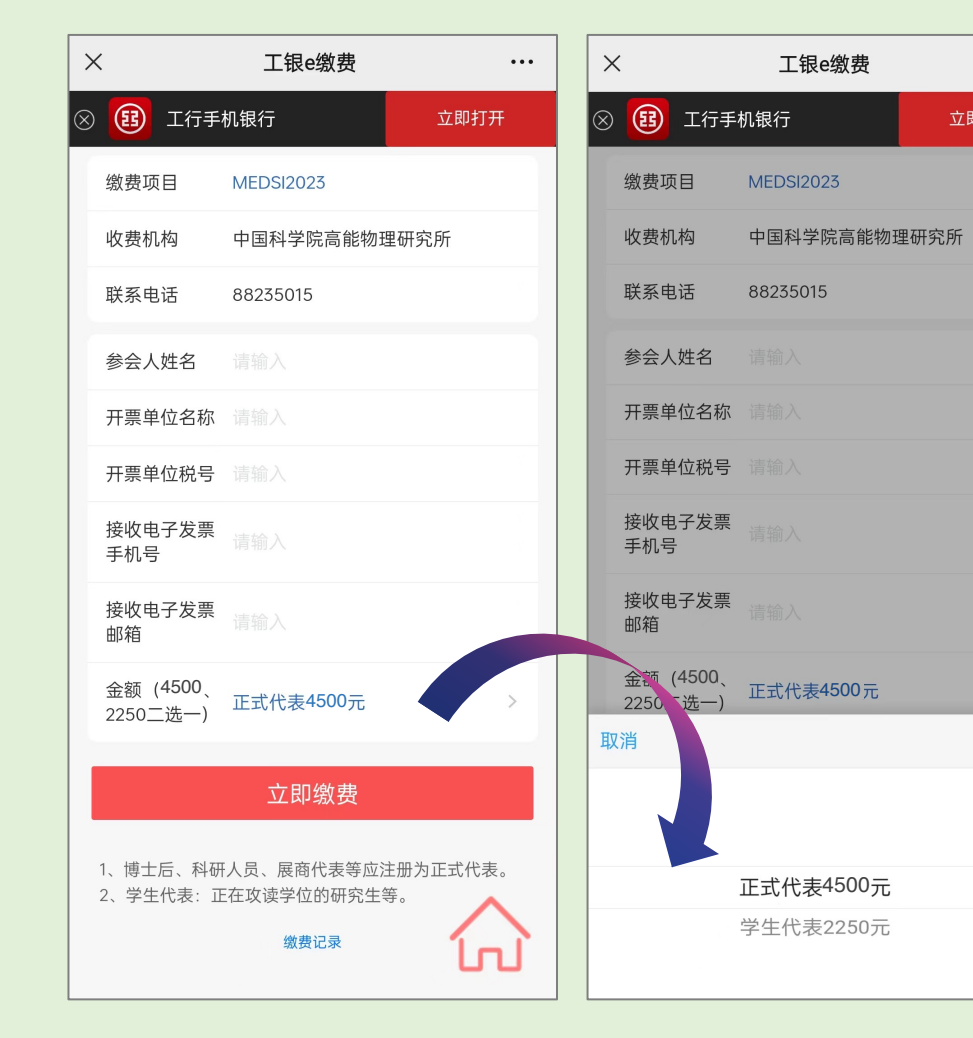

...

确定

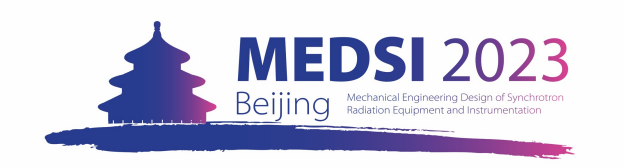

## 5 · Receipt & Chinese Fapiao

### For International Participants

After completing your registration for MEDSI 2023, if you need the receipt of your payment, please send your registration reference number and full name to us via <u>MEDSI2023@ihep.ac.cn</u>.

Summary Reference: #10 Date: May 22, 2023

The staff will send you the receipt after <u>October 15, 2023</u>. This receipt will include your affiliation, address, name, registration number, conference date, registration category and the amount you have paid for it. If you need us to list other information, please include it in your request email.

#### For Domestic Participants

国内参会人员注册费发票于<u>2023年10月15日</u>开始开具,经由电子发票系统发送至代表支付时填写的收票手机号和邮箱中。如您在期限内未收到电子发票,请将您的姓名及注册号附带问题发送至 <u>MEDSI2023@ihep.ac.cn</u>。工作人员在收到您的邮件后,会尽快核实开票情况并重新将发票发送给您。

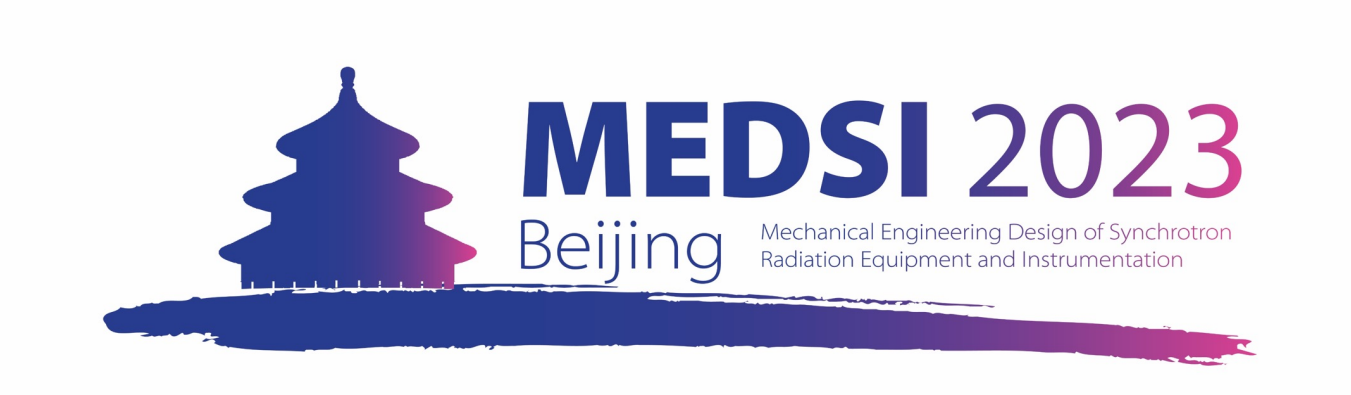

#### Thank you for your interest and support to

The 12<sup>th</sup> International Conference on Mechanical Engineering Design of Synchrotron Radiation Equipment and Instrumentation (MEDSI2023)

If you have any questions during your registration and payment for MEDSI 2023, please contact us via email, and the email title starts with [MEDSI 2023 Registration].

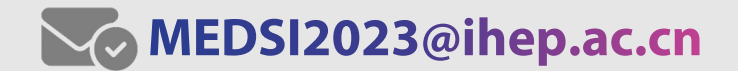